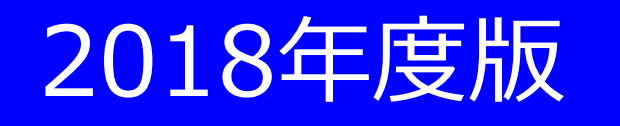

# ストレスチェック利用 マニュアル

ティーペック株式会社

## 必ずお読みください

初めてチェックを受ける方、及び、昨年、ご自身で設定をした「ユーザ I D」または「パスワード」を忘れてしまった方は、本マニュアルの11ページ目以降をご覧ください。

こころとからだの健康関連サイト <u>https://www.elavel-club.com/axa/</u>にアクセスします。 アクセス後「社員のストレスチェック」をクリックします。

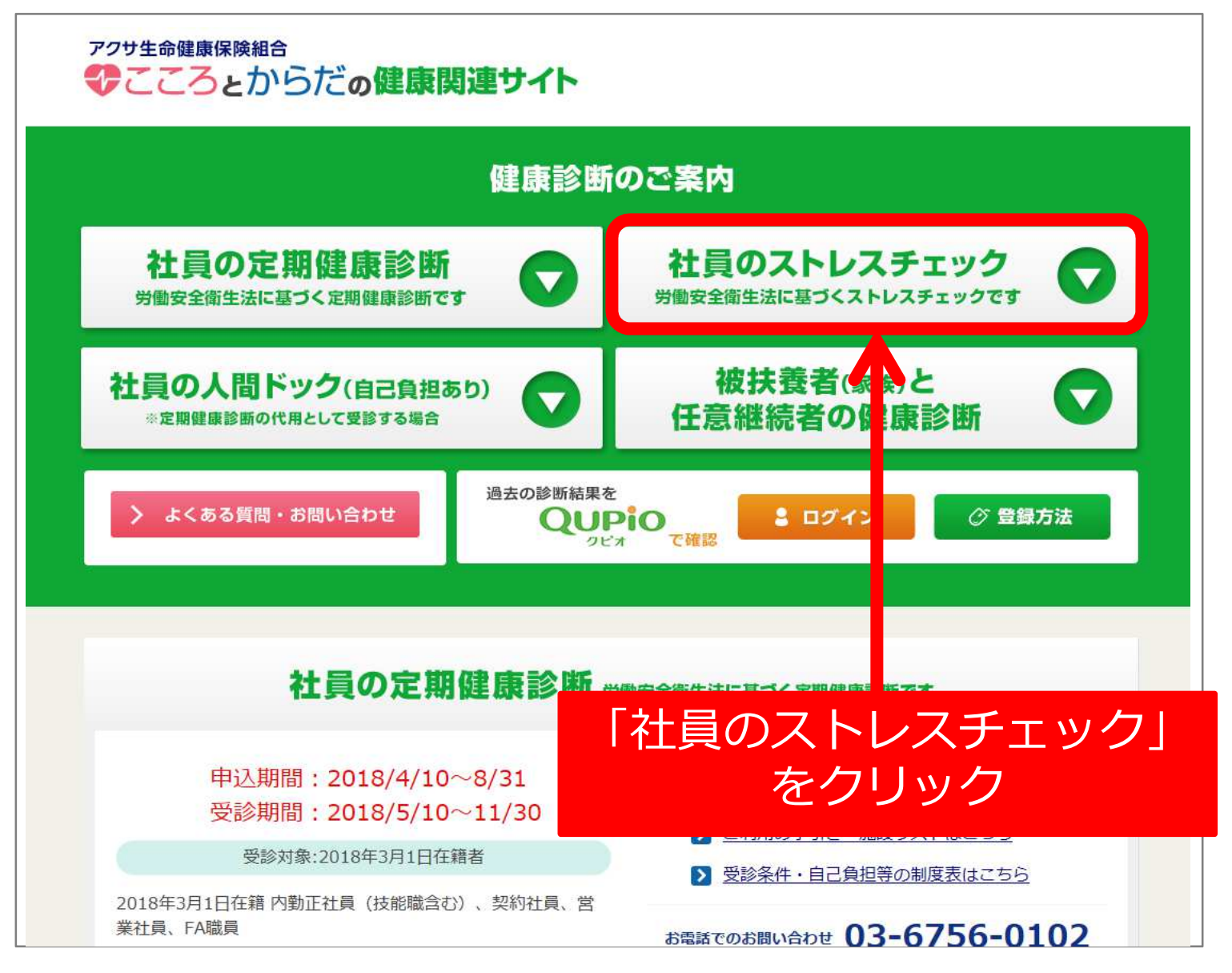

## 「申込みはこちら」をクリックします。

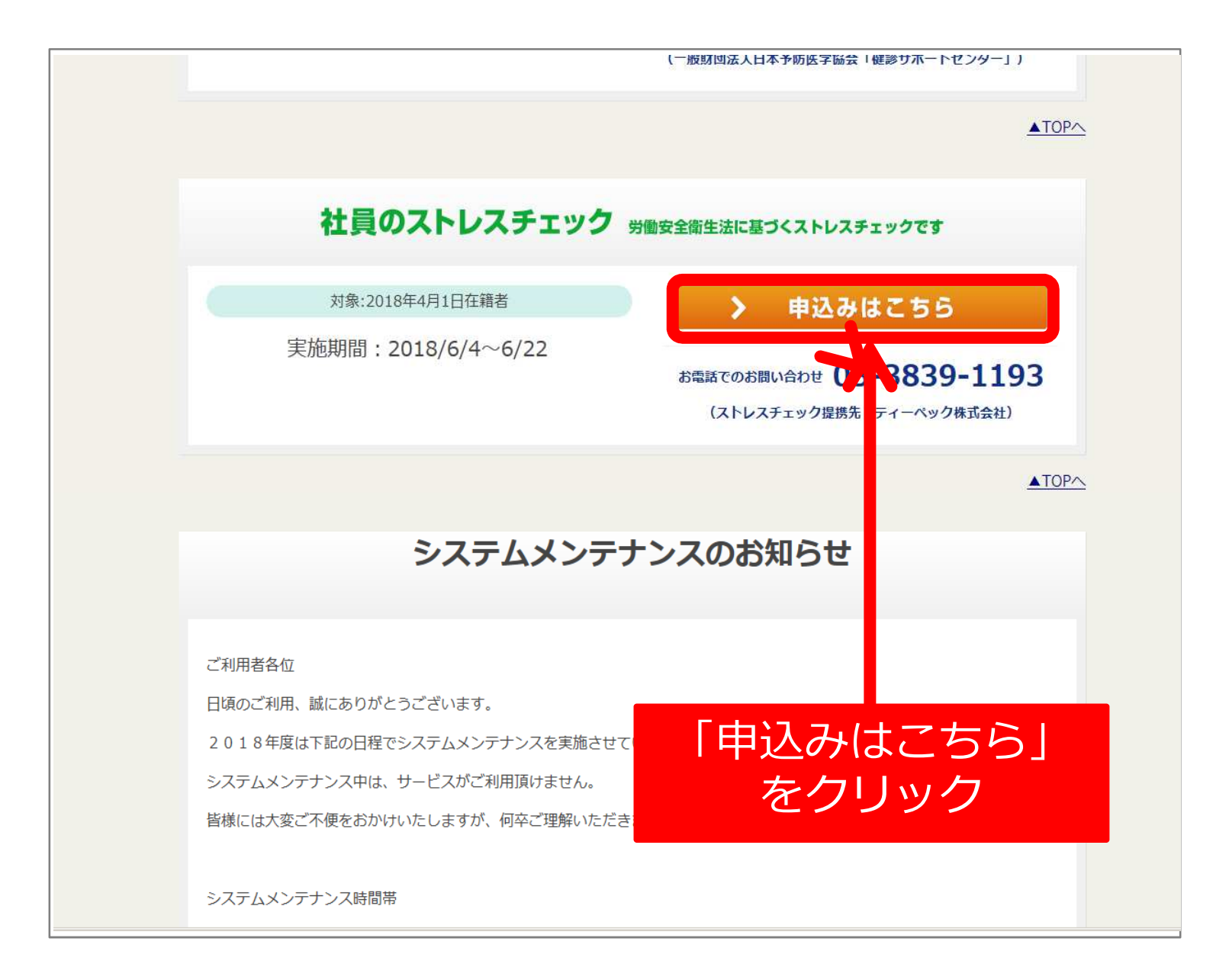

トップページ

### トップページからログイン画面に進みます。

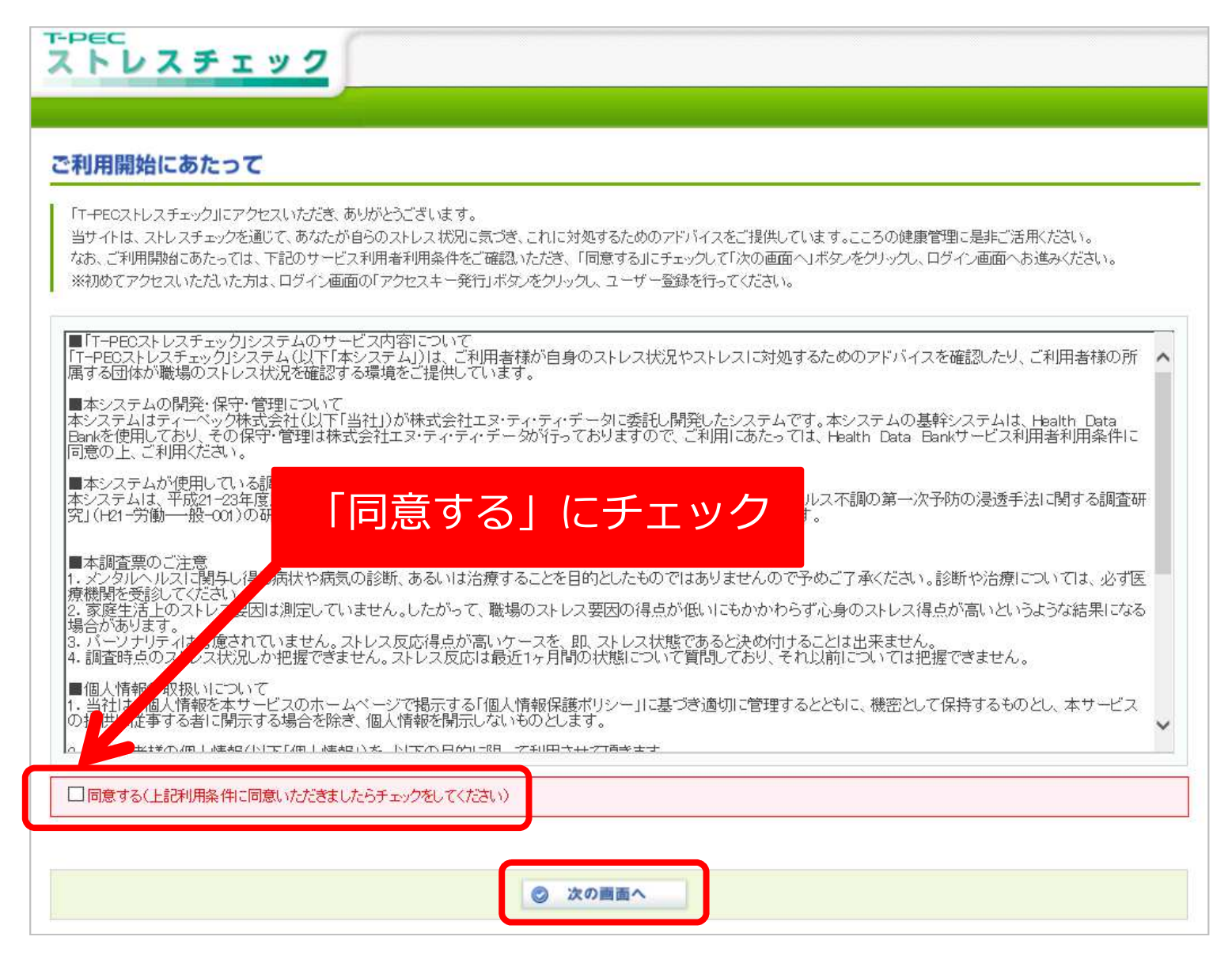

# ユーザID・パスワードの入力

今回、初めてチェックを受ける方および「ユーザ I D」または「パスワード」を忘れてしまった方は、本マニュアルの11ページ目以降をご覧ください。

| 1グイン                             | 昨年、昨年、                     | ストレスチェックを<br>ーザID」「パスワー            | 受けた方は、<br>ド」をご入力く                     |
|----------------------------------|----------------------------|------------------------------------|---------------------------------------|
| 📓 Health Data Bank®へログイン         |                            | Maria                              |                                       |
| 登録ユーザの方は、ユーザIDとパスワードを            | 差入力して                      |                                    | )てご利用の方                               |
| 104.2800.90. (CEAL)              |                            | Health Data Bank®をは<br>画面よりアクセスキーを | じめてご利用の方は、下記の<br>発行し、ユーザ登録を行ってく       |
| ユーザD :                           |                            | ださい。                               | TEP1                                  |
| パスワード:                           |                            |                                    |                                       |
|                                  | ■ ログイン                     | 🖉 アクセスキ                            | ー発行画面へ進む                              |
|                                  |                            | まだアクセスキー                           | を持っていない方、ユーザ                          |
| ◎ ヘルプデスクからのお知らせ                  |                            | Dや バスワードを<br>らから アクセスキ             | <u>忘れてしまった方</u> は、こち<br>ーの発行を行ってください。 |
| 定期メンテナンスのお知らせ                    |                            |                                    |                                       |
| ヘルスデータバンケでは、下記の時間帯メンテナ<br>し上げます。 | ンスを行います。お客様には大変ご不便をおかけします。 | とを、お詫び申                            | TEP2                                  |
| めて受ける方                           |                            |                                    |                                       |
| [D] または「パスワ                      | <u>- ド」を忘れてしまっ</u> 1       | <u>こ方</u>                          | 登録画面へ進む                               |
|                                  |                            | ス アクセスキーをお                         | 寺ちの方は、こちらからへ                          |
| -発行及びユーザ登録                       | 録が必要です。                    | ルスデータバンク                           | のユーザ登録ができます。                          |
| レの11ページ目以降                       | をご覧くたさい。                   |                                    |                                       |

※ ※ ア 本

| ブライバシーボリシー| 利用規約| お問合せ| ご利用環境|

ストレスチェックトップメニュー

ログインすると下記画面が表示されます。

| ップメニュー                                                                                               | ● お知らせ                                                                             | 🖉 個人設定                                          |
|----------------------------------------------------------------------------------------------------|------------------------------------------------------------------------------------|-------------------------------------------------|
| 保健相談<br>専門の保健スタッフがあなたのご相<br>談に応じます。                                                                  | 定期メンテナンスのお知らせ<br>ヘルスデータバンクでは、下記の時間帯メンテナンスを行います。<br>お客様には大変ご不便をおかけしますことを、お詫び申し上げます。 | 「」 バスワード変更<br>「」 メールアドレス登録                      |
| アンケート (questionnaire)<br>団体からのアンケート(メンタルヘルス<br>問診等)をご利用の方はこちらから回<br>答できます。※アンケートは実施期間<br>以外は回答できません。 | 每週月曜日:01時00分~06時00分<br>毎週木曜日:18時30分~21時30分                                         | T-PEC医療機関検索<br>医療機関を検索する場合は、下記の<br>をクリックしてください。 |

フライバシーボリシー | 利用規約 | お問合せ | マニュアル | ご利用環境 |

ストレスチェックトップメニュー

トップ画面内の「アンケート」をクリック。ストレスチェックが利用できます。

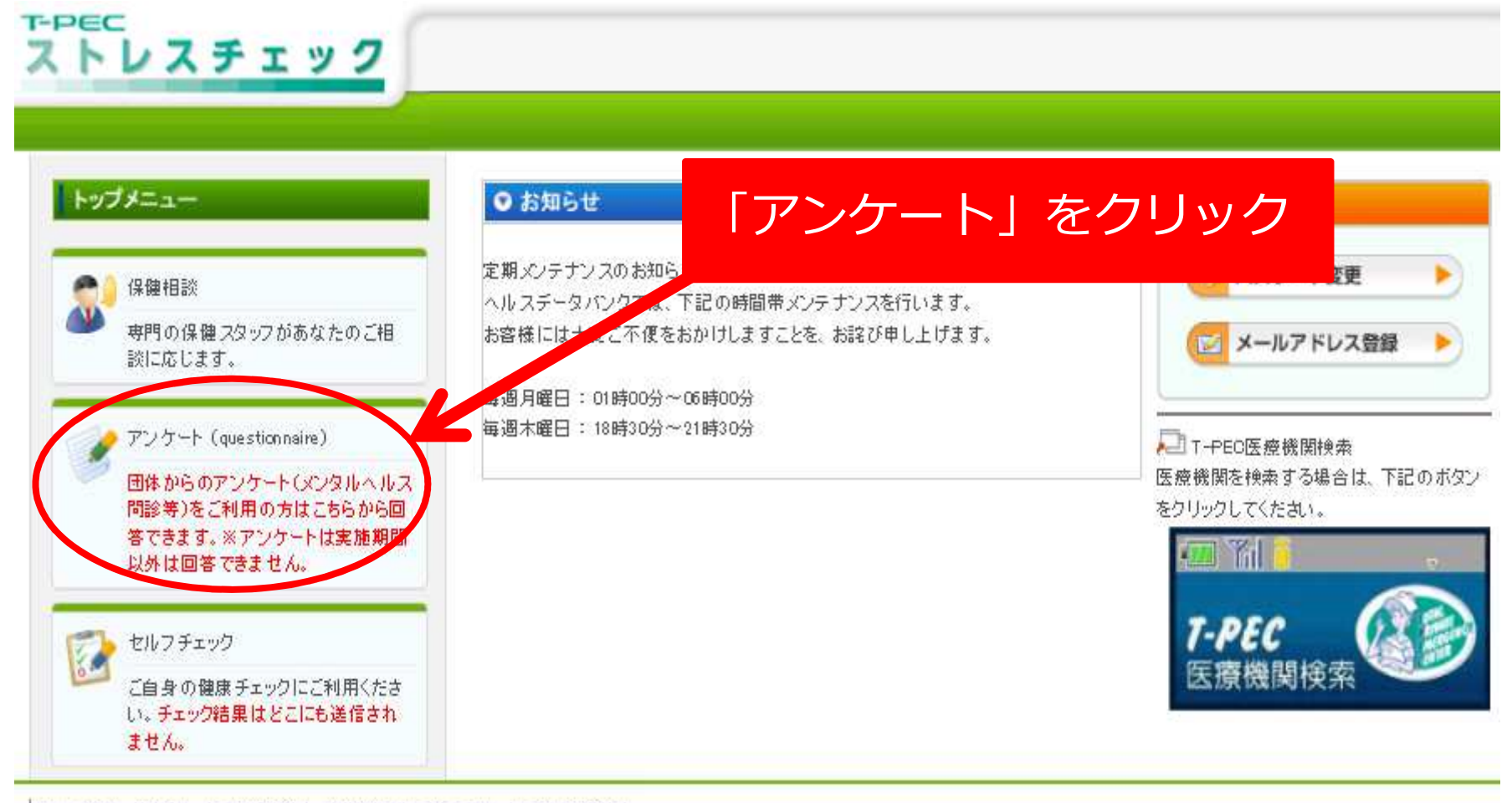

プライバシーボリシー | 利用規約 | お問合せ | マニュアル | ご利用環境 |

# ストレスチェックの実施

ストレスチェックの表示を確認後、「実施する」をクリックします。

| トレスチェック                                                                               |                                              | 「実力         | をする」を   | クリック                                                                                                    |
|---------------------------------------------------------------------------------------|----------------------------------------------|-------------|---------|----------------------------------------------------------------------------------------------------|
| アンケート                                                                                 |                                              |             |         |                                                                                                    |
| 施期間中のアンケートの「実施する」ボタン<br>た、回答済みアンケートの「結果参照」ボタン<br>ブラウザの「戻る」ボタンは使用しないでくだ<br>全てのアンケートを表示 | をクリックすると、回答画面に進み<br>/をクリックすると結果を参照でき。<br>さい。 | ▶ます。<br>ます。 |         | ④ 前の20件  次の20件                                                                                                    |
| 実施期間                                                                                  | アンケート名                                       | 概 麦         | 実施/結果参照 |                                                                                                    |
|                                                                                       | 2014年マンタルムルフチェ                               |             | - 東端水太  | Dimension of the local diversion of the local diversion of the local |

💽 前の20件 | 次の20件 🕑

## ストレスチェックの実施 設問が表示されます。各設問にお答えください。

| アンケート回答<br>全ての質問に回答<br>「次へ」ボタンを押<br>回答途中の状態で<br>※ブラウザの「戻る | 入力<br>そしてから「次へ」ボタンを押してください。<br>すと、そこまで入力された回答内容が保存されます。<br>でも、「一時保存」ボタンを押すことで、そこまでの回答内容が保<br>ら」ボタンは使用しないでください。 | 存されます。                    |                                             |                                        |                                            |
|-----------------------------------------------------------|----------------------------------------------------------------------------------------------------|---------------------------|---------------------------------------------|----------------------------------------|--------------------------------------------|
| 回答日                                                       | 2016/03/08                                                                                                    |                           |                                             |                                        |                                            |
| アンケート名                                                    | テスト(20160307)                                                                                                  |                           | 当ては言                                        | まるもの                                   | をクリック                                      |
| 回答状況                                                      | 未回答                                                                                                    |                           |                                             |                                        |                                            |
| 1 残業時間 こつい<br>1 最近1ヶ月の残ぎ                                  | <b>てうかがいます。</b><br>範時間は何時間ですか                                                                                  |                           |                                             |                                        |                                            |
| 2 あなたの仕事ご<br>1 非常にたくさんの                                   | ついてうかがいます。最も当てはまるものを選んでください。                                                                                   | ೦ಕಾಸ                      | ○まあそうだ                                      | ○ややちがう                                 | 〇ちがう                                       |
| 2 時間内に仕事が                                                 | い理しきれない                                                                                                    | ೦ ಕರಿಸ                    | ○まあそうだ                                      | ○ ややちがう                                | ○ちがう                                       |
| 3 一生懸命働かな                                                 | ければならない                                                                                                    | 0 ಕರಿಸ                    | ○まあそうだ                                      | 0 ややちがう                                | ○ちがう                                       |
| 4 かなり注意を集中                                                | 中する必要がある                                                                                                    | ○そうだ                      | ○まあそうだ                                      | ○ ややちがう                                | ○ちがう                                       |
| 5 高度の知識や技                                                 | 術が必要なむずかしい仕事だ                                                                                                  | ೦ ಕರಿಸ                    | ○まあそうだ                                      | ○ ややちがう                                | ○ ちがう                                      |
| 6 勤務時間中はい                                                 | っも仕事のことを考えていなければならない                                                                                           | 0 ಕರಿಸ                    | ○まあそうだ                                      | ○ ややちがう                                | ○ちがう                                       |
| L <sup>11</sup> 90問<br>し 最後(<br>チェ)                       | すべてに答えたら、<br>こ「次へ」をクリック<br>ック結果が表示されます                                                                         | <ul> <li>○ そうだ</li> </ul> | <ul> <li>まあそうだ</li> <li>&gt;&gt;</li> </ul> | <ul> <li>ФФБЙЭ</li> <li>х ~</li> </ul> | <ul> <li>○ ちがう</li> <li>3 キャンセル</li> </ul> |

# 結果の表示

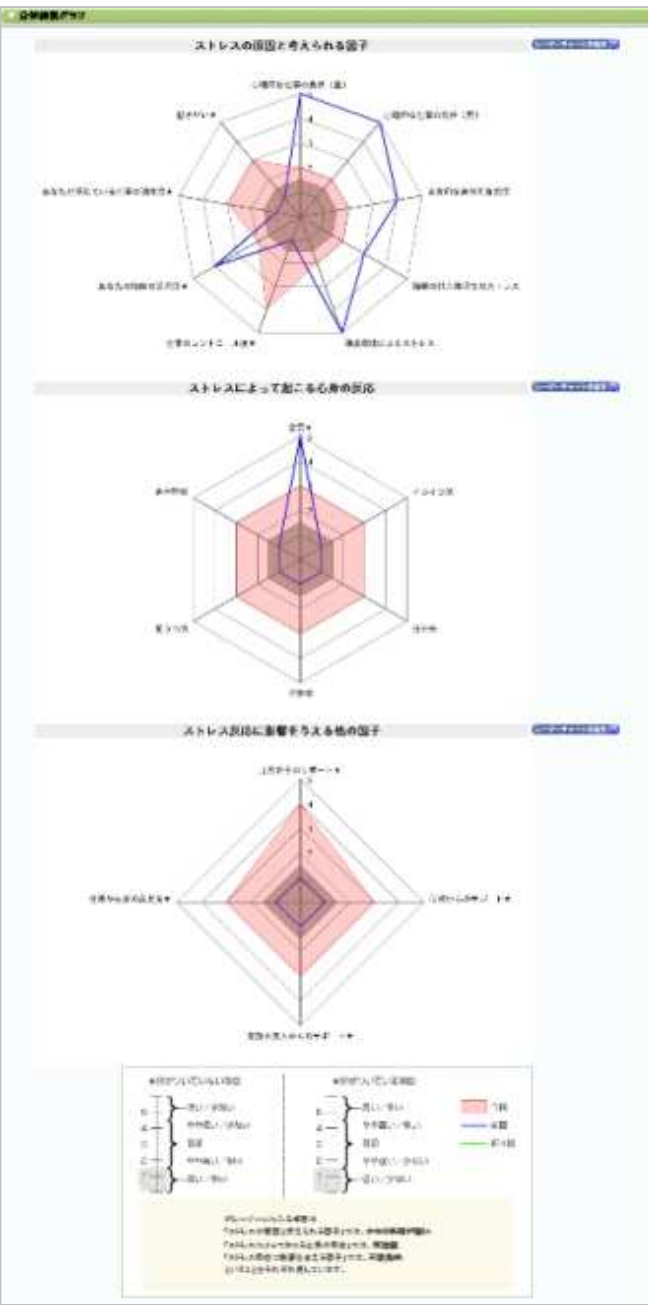

### - Stol-onkika

#### · IPAPpilladig

#### · Silegod Lotho

またたの各体的保護されたの意思には発展したで、も同時化があった。またではなかったか、しかしたなくにで、あたのためが全てい、日時代があった。それのようで、 にかって、されたのたちになったがなかで、ももないないの思いは思いません。たちに含いた時になったというながったした。他の代表に行っていた地域にした。それに別様のないたで、もしの特別は またがあったさかかった。自己が、自己が、自己がないが、かったかっ

#### 1.00

またたらず、自然な意識されているとなった。目前の自然問題にとっても分け透明されたので感が見たと、自然の気気が低下すらなけっておい、時間であた。不同、見たの意味思い。 と、白茶に不同がなられた。またなな研究を研究されたまた。それで知ら生活がバスムを立義して、自然なためないななな意識になったが、時間を含然に定明してお思うなが

### 結果とアドバイスが表示されます。 セルフケアにお役立てください。

### これでストレスチェックは終了です。 お疲れさまでした。

| 800,008                                                                                                    |                                                                                                    | E-st-species                       | 4E                                                                                                    |
|----------------------------------------------------------------------------------------------------|----------------------------------------------------------------------------------------------------|------------------------------------|----------------------------------------------------------------------------------------------------|
| 42                                                                                                    | dats FashLalabe                                                                                                    | て起こるの男の間の1が分析に1点 以下                |                                                                                                    |
| 14                                                                                                    | AN FARLANCE                                                                                                    | に生まられる音干」となりし、大的もに制要されたものが         | Transferration of the second second sec |
| 10                                                                                                    | Ser so fails                                                                                                    | ニンマて起こると外の成合」が分析けた ゴ下              |                                                                                                    |
| 日本公共の国際に影響し、ス<br>した内外には下の上での単位の構成<br>モースチェック計画に開からず                                                                                                    | HLangSalgtan Löcker)<br>Bas'avst.<br>                                                                                                    | 日山・生草と白澤・北山」28.<br>A.はご開発下会い       |                                                                                                    |
| -                                                                                                    | xmb.                                                                                                    |                                    |                                                                                                    |
|                                                                                                    |                                                                                                    | 800,008                            | Station.                                                                                                    |
|                                                                                                    |                                                                                                    | 100 C                              | 120                                                                                                    |
| 75                                                                                                    |                                                                                                    |                                    | HOAL                                                                                                    |
|                                                                                                    |                                                                                                    |                                    | 114.1814                                                                                                    |
| 800<br>81 75 (00012, 244,25<br>1000272285431<br>120-407422,28                                                                                                    | ಶಕ್ಷಿನಂಕ ಕಾರ್ಷವ್ರಾಪಗಳು ಹ<br>ಕ್ಷಿತ್ರಿಕೆ, ಸಂಕಿರ್ಯವರ್ಷಿತ್ರ<br>ನಿಗರಕ್ಕಿ ಪ್ರಶಸ್ತಿ ಸಕ್ಕಿತ್ರಿಕೆ                                                                                                    | हत्तर.<br>१९२८ हुईग्रीहड+६८९३४८.   | Jean .                                                                                                    |
| 1995<br>日本日本<br>1995年1月1日<br>1995年1月1日<br>1995<br>1995<br>1995<br>1995<br>1995<br>1995<br>1995<br>19                                                                                                    | SQARTERIZQUITU - B<br>LARGE ALAILING<br>ATOLY-QUIDLAI                                                                                                    | 5<br>857.<br>1826: 28762254Lh.286. | Jean                                                                                                    |
|                                                                                                    |                                                                                                    | हरन.<br>१९२८ हड्डाइडर-स.म.२४८.     | Treat                                                                                                    |
| Not<br>state of the second second secon | apor say and say and say a | s<br>Str.<br>Mgr.ggr@EreLhagk.     | Teal                                                                                                    |
|                                                                                                    | аран тайрар стиру<br>софектически<br>положи уна и собрание<br>положи собрание<br>положи собрание<br>положи собрание<br>положи собрание<br>положи<br>положи собрание<br>положи<br>положи<br>по<br>положи<br>по<br>положи<br>по<br>положи<br>по<br>по<br>по<br>по<br>по<br>по<br>по<br>по<br>по<br>по<br>по<br>по<br>по                                                                                                    | s<br>Str.<br>frg:ggrgztelhage.     | Treat                                                                                                    |
|                                                                                                    |                                                                                                    | 5                                  | Treat                                                                                                    |

# 下記のいずれかに該当の方は、 このページ以降をご覧いただき、 チェックの実施をお願いします。

・「今回、初めて実施する方」 ・「ユーザID」<sub>または</sub>「パスワード」 を忘れてしまった方 こころとからだの健康関連サイト <u>https://www.elavel-club.com/axa/</u>にアクセスします。 アクセス後「社員のストレスチェック」をクリックします。

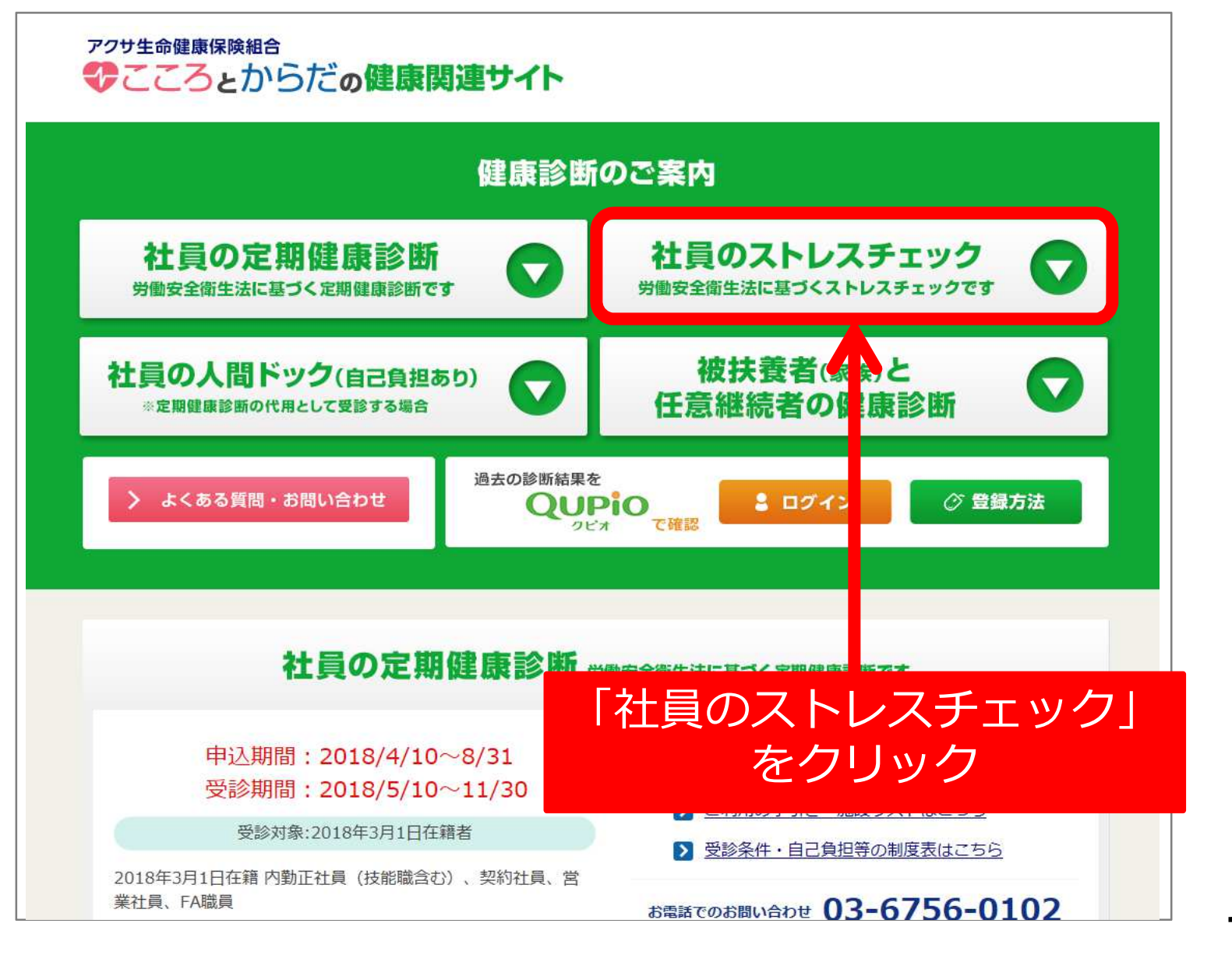

## 「申込みはこちら」をクリックします。

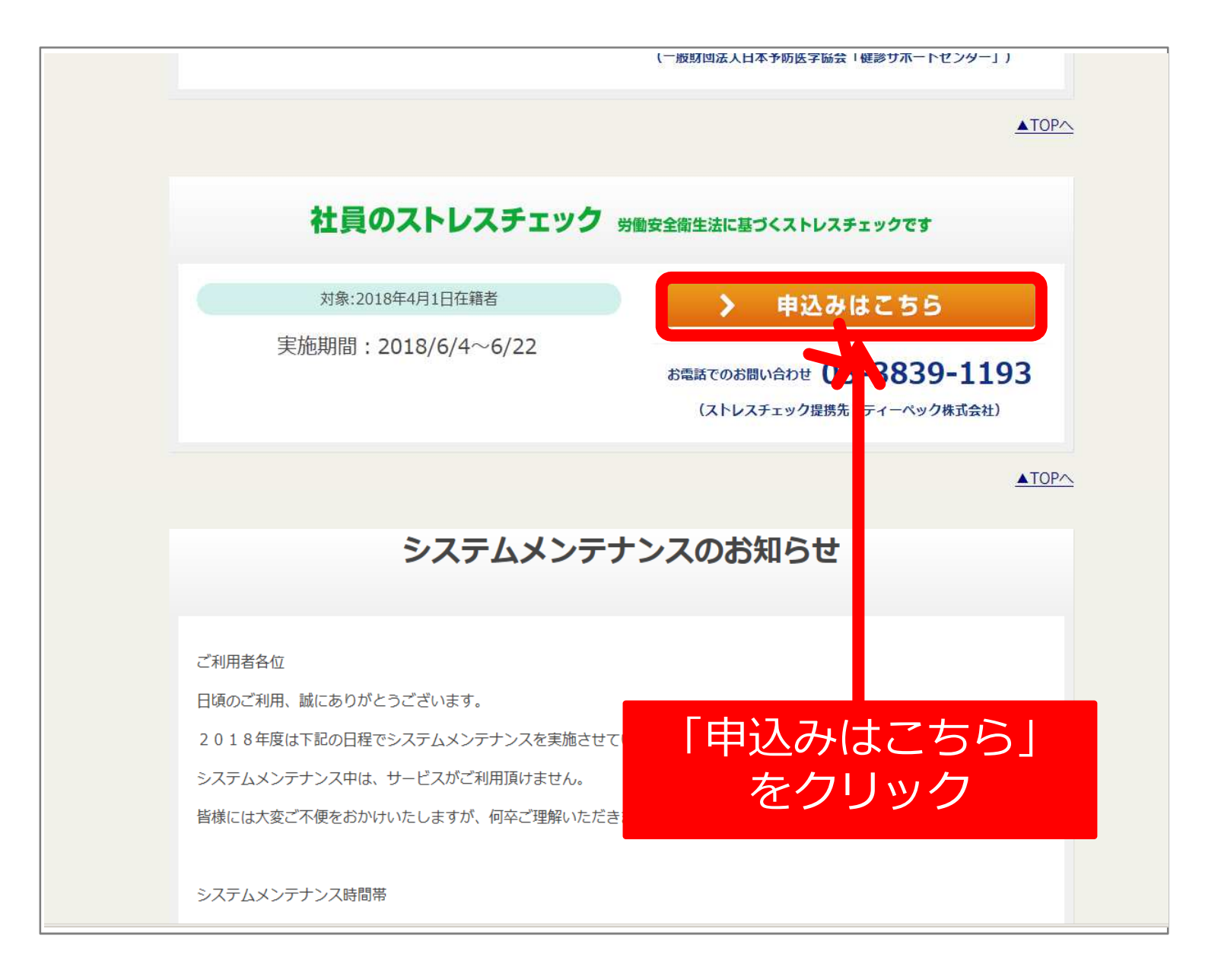

トップページ

### トップページからログイン画面に進みます。

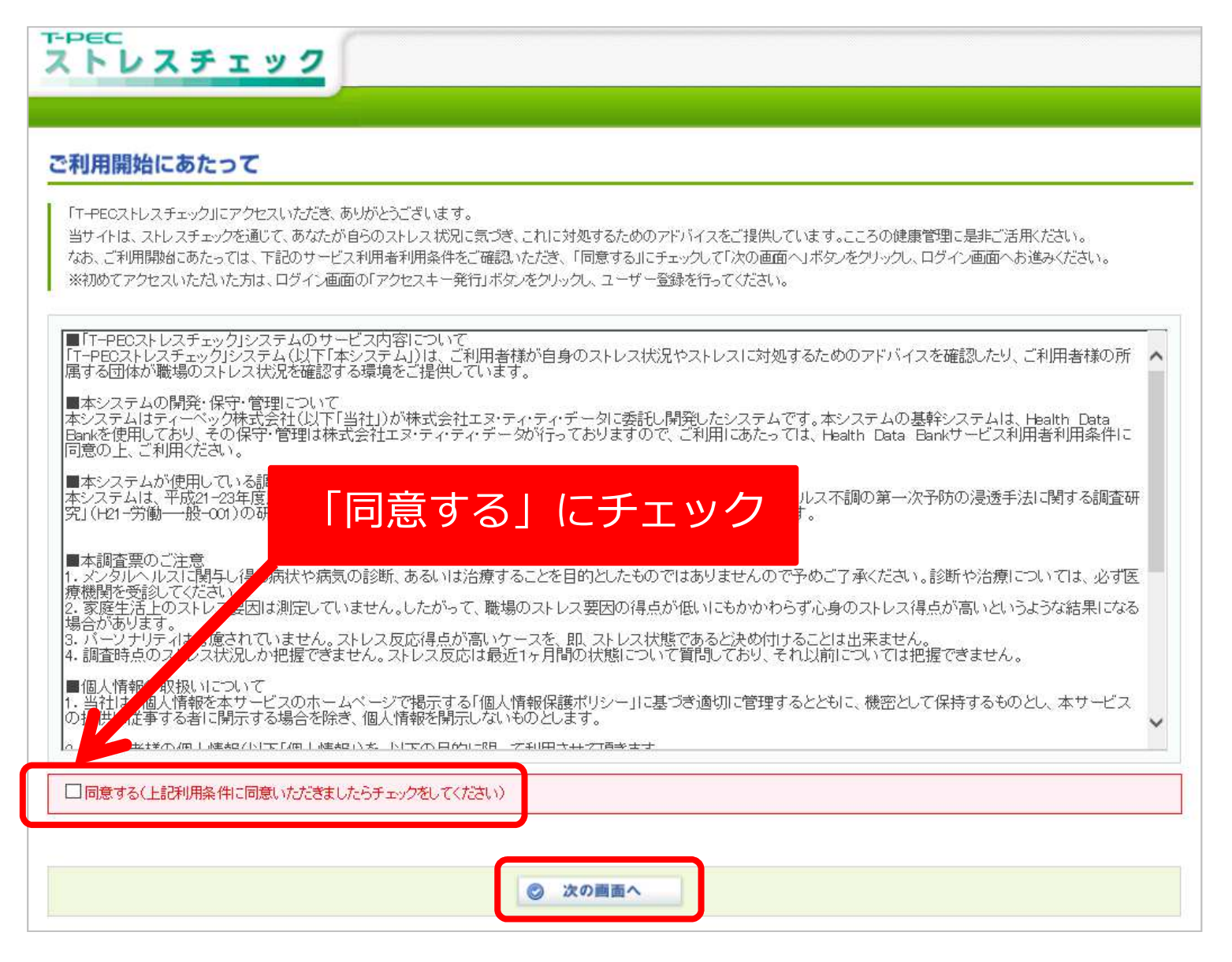

アクセスキーの発行

ユーザ登録をするためにはアクセスキーを発行する必要があります。 ユーザID・パスワードを忘れてしまった方もアクセスキーの発行から行う必 要があります。

| ブイン                                                              |                                                      |
|------------------------------------------------------------------|------------------------------------------------------|
| ] Health Data Bank®へログイン                                         | ▲ はじめてご利用の方                                          |
| 登録ユーザの方は、ユーザIDとバスワードを入力して<br>ログインをクリックしてください。                    | Health Data Bank®をはじめてご利用の方は、下記の                     |
| ユーザD :                                                           | 画面よりアクセスキーを発行し、ユーザ登録を行って<br>ださい。                     |
| パスワード:                                                           | STEP1                                                |
| 10 ログイン                                                          | 🛛 アクセスキー発行画面へ進む                                      |
| ヘルプデスクからのお知らせ                                                    | まだアクセスキーを持っていない方、ユーザ<br>回やバスワードを忘れてしまった方は、こち         |
| 期メンテナンスのお知らせ                                                     | らからアクセスキーの発行を行ってください。                                |
| ルスデータバンケでは、下記の時間帯メンテナンスを行います。お客様には大変ご不便をおかけしますことを、オージン<br>Lifます。 | B STEP2                                              |
| 「アクセスキー発行」をクリック                                                  | 📓 ユーザ登録画面へ進む                                         |
| いることがありますのでご注意ください。                                              | <u>アクセスキーをお持ちの方</u> は、こちらからへ<br>ルスデータバンクのユーザ登録ができます。 |
| · ▷ , 그 1 · , 그 · : '라나는 + · : : : : : : : : : : : : : : : : : : |                                                      |

アクセスキーの発行

## 「Eメールアドレス」と「生年月日」を入力し、アクセスキーを発行します。

| アクセスキーの発行<br>新想でHealth Data Bankのフーザ登録を行う場合 | ペールアドレス(会社から付与されている E<br>7ドレス)」と「生年月日(西暦)」を入力 |
|---------------------------------------------|-----------------------------------------------|
| パスワードを忘れてしまった場合は、アクセスキーの発行を行ってください。         |                                               |
| マアクセスキーの発行                                  |                                               |
| メールアドレスと生年月日を入力してください。 🛛 help 🕐             |                                               |
| メールアドレス :                                   |                                               |
| 生年月日 :                                      |                                               |
|                                             |                                               |
| <ul> <li>ව アクセン</li> </ul>                  | スキー発行 ダー 中止する                                 |

アクセスキーの発行

入力したEメールアドレスにアクセスキーが通知されます。

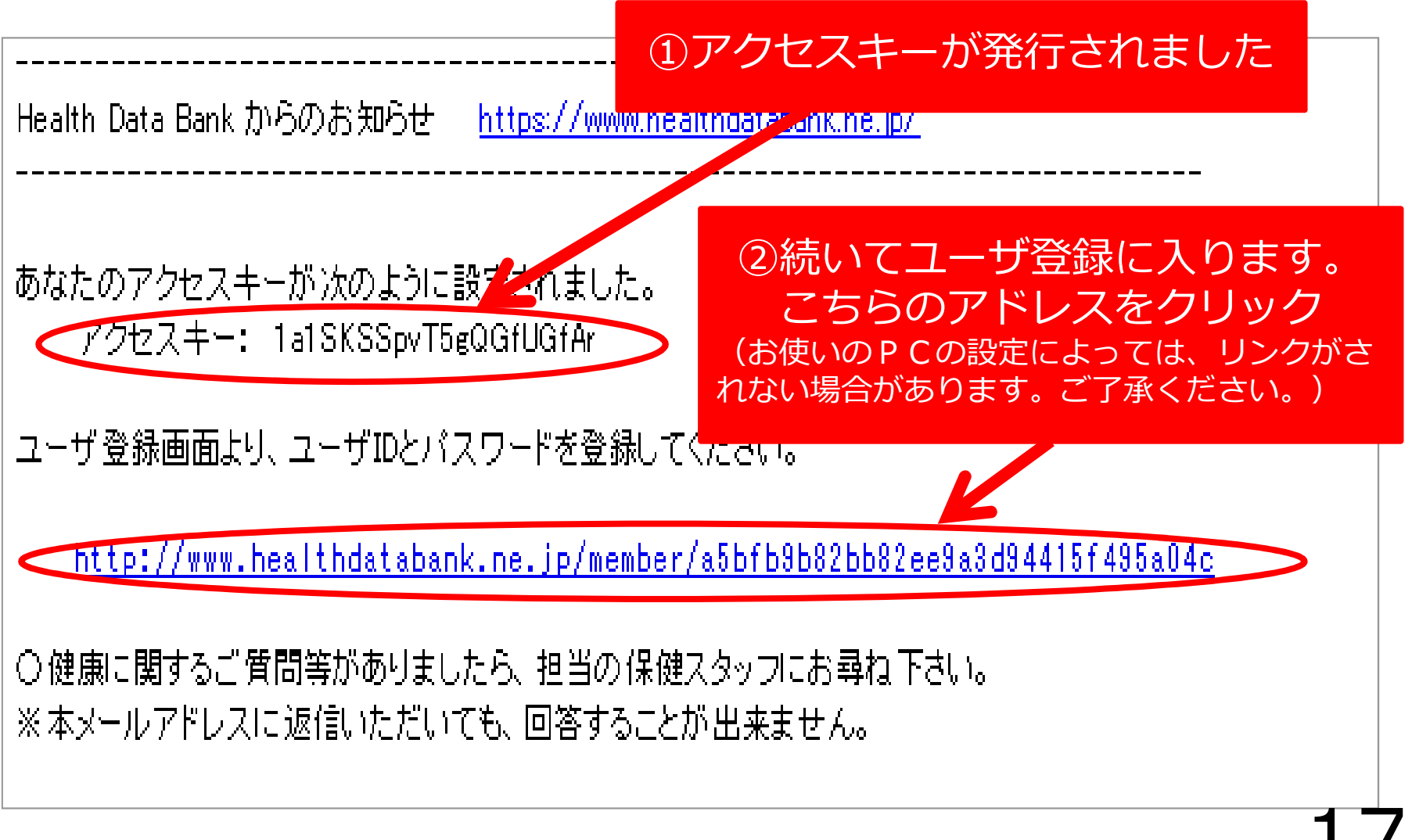

ユーザ登録

### アクセスキーをもとにユーザ登録を行います。

| ヴイン                                                                                                    |                                                                                                    |
|----------------------------------------------------------------------------------------------------|----------------------------------------------------------------------------------------------------|
| Health Data Bank®へログイン                                                                                                    | ₩ はじめてご利用の方                                                                                                    |
| 登録ユーザの方は、ユーザIDとバスワードを入力して<br>ログインをクリック、アイださい。                                                                                                    | •                                                                                                    |
|                                                                                                    | Heath Data Bank®をはじめてご利用の方は、ト記<br>画面よりアクセスキーを発行し、ユーザ登録を行って                                                                                                    |
| T-2T :                                                                                                    | STEP 1                                                                                                    |
| パスワード :                                                                                                    |                                                                                                    |
|                                                                                                    |                                                                                                    |
| 「ユーザ登録」をクリック                                                                                                    | 🛃 アクセスキー発行画面へ進む                                                                                                    |
| 「ユーザ登録」をクリック                                                                                                    | 🖉 アクセスキー発行画面へ進む                                                                                                    |
| 「ユーザ登録」をクリック<br><sup>ヘルプデスクからのお知らせ</sup>                                                                                                    | アクセスキー発行画面へ進む<br>まだアクセスキー発行画面へ進む<br>まだアクセスキーを持っていない方、ユーザ<br>型やリたフードを忘れていまった力は、こち                                                                                                    |
| 「ユーザ登録」をクリック<br>ヘルプデスクからのお知らせ<br>調火ンデナンスのあ知らせ                                                                                                    | アクセスキー発行画面へ進む<br>まだアクセスキー発行画面へ進む<br>まだアクセスキーを持っていない方、ユーザ<br>型セッパスワードを忘れてしまった力は、こち<br>らからアクセスキーの発行を行ってください。                                                                                                    |
| 「ユーザ登録」をクリック<br>ヘルプデスクからのお知らせ<br>調ジンテナンスのお知らせ<br>ルスデータバングでは、下記の時間帯メンテナンスを行います。お客様には大変ご不便をおかけしますことを、お話                                                                             | アクセスキー発行画面へ進む<br>まだアクセスキー発行画面へ進む<br>まだアクセスキーを持っていない方、ユーザ<br>型やパスワードを忘れてしまった力は、こち<br>らからアクセスキーの発行を行ってください。                                                                                                    |
| 「ユーザ登録」をクリック<br>ヘルプデスクからのお知らせ<br>ニ期メンテナンスのお知らせ<br>ハルスデータバンケでは、下記の時間帯メンテナンスを行います。お客様には大変ご不便をおかけしますことを、お話<br>い上げます。                                                                 | アクセスキー発行画面へ進む<br>まだアクセスキーを持っていない方、ユーザ<br><u>Dや バスワードを忘れてしまった方</u> は、こち<br>らから アクセスキーの発行を行ってください。                                                                                                    |
| 「ユーザ登録」をクリック<br>ヘルプデスクからのお知らせ<br>パスデータバングでは、下記の時間帯メンテナンスを行います。お客様には大変ご不便をおかけしますことを、お記<br>上げます。<br>短月曜日:01時00分~08時00分<br>短月曜日:18時30分~21時30分                                        | アクセスキー発行画面へ進む<br>まだアクセスキーを持っていない方、ユーザ<br>ロセバスワードを忘れてしまった方は、こち<br>らからアクセスキーの発行を行ってください。 STEP2                                                                                                    |
| 「ユーザ登録」をクリック<br>ヘルプデスクからのお知らせ<br>ミ期メンテナンスのお知らせ<br>ハルスデータバンケでは、下記の時間帯メンテナンスを行います。お客様には大変ご不便をおかけしますことを、お記<br>い上げます。<br>5週月曜日:01時00分~00時00分<br>5週木曜日:18時30分~21時30分                   | <ul> <li>アクセスキー発行画面へ進む</li> <li>まだアクセスキーを持っていない方、ユーザ<br/><u>いたいスワードを忘れていまった方</u>は、こち<br/>らから アクセスキーの発行を行ってください。</li> <li>STEP2</li> <li>ユーザ登録画面へ進む</li> </ul>                                                         |
| 「ユーザ登録」をクリック<br>ヘルプデスクからのお知らせ<br>ミ期メンテナンスのお知らせ<br>リルスデータパンケでは、下記の時間帯メンテナンスを行います。お客様には大変ご不便をおかけしますことを、お話<br>止げます。<br>短週月曜日:018時00分~08時00分<br>短週片曜日:18時80分~21時30分<br><1日時90分~21時30分 | <ul> <li>アクセスキー発行画面へ進む</li> <li>まだアクセスキーを持っていない方、ユーザ<br/><u>取や パスワードを忘れてしまった</u>力は、こち<br/>らから アクセスキーの発行を行ってください。</li> <li>STEP2</li> <li>ユーザ登録画面へ進む</li> <li>アクセスキーをお持ちの方は、こちらからへ<br/>ルスデータバンクのユーザ登録ができます。</li> </ul> |

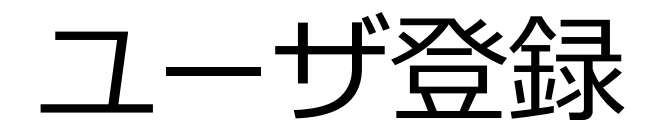

「本人確認内容」および「Health Data BankユーザID」を入力し、「発行」をクリックします。

| ユーザ登録<br>Health Data Bankの個人向けサービスの利用にあたい | ① E メールアドレスに届いた「アクセスキー」と<br>「生年月日(西暦)」を入力 |         |
|-------------------------------------------|-------------------------------------------|---------|
| 以下の情報を入力してください。                           |                                           |         |
| ▽本人確認内容の入力                                | ②ユーザ I D・パスワードともG                         | こ必      |
| アクセスキー :                                  | ???                                       | ーザ      |
| 生年月日 :                                    | IDJ (6文字以上80文字以下     「パスワード」 (8文字以上2(     | )<br>0文 |
| ✓ Health Data BankユーザIDの入力                | 字以下)を設定ください                               |         |
| ユーザID :                                   |                                           | ザ<br>しま |
| パスワード:                                    |                                           | でも      |
| パスワード(再入力) :                              |                                           |         |
| Lizp                                      | 席でユーザ登録を行う場合は、 14502                      |         |
|                                           | 第行 3 中止する                                 | 19      |

# 利用規約の確認

「利用規約」の内容を確認後、「同意する」をクリックします。

| AFUXF199                                                     | ①利用規約を確認後、「同意する」をクリック           |
|--------------------------------------------------------------|---------------------------------|
| ご利用開始にあたって<br>下記のサービス利用者利用品件を確認いたが<br>同意するにチェックして「次の適面へ」ボタンダ | だき、柔いただける場合は<br>マットクレマください。     |
|                                                              |                                 |
| Health Data Bankty FT                                        |                                 |
| サービス利用世界アル作                                                  | ②「次の画面へ」をクリック                   |
| サービス利用を料料を作                                                  | ②「次の画面へ」をクリック<br>657+>25LT(たまい) |
| サービス制用を料理する(上記規約) 考察いただけました                                  | ②「次の画面へ」をクリック<br>657+>25LT(たまい) |

ストレスチェック トップメニュー

ユーザ登録が完了すると、トップメニューに移動します。

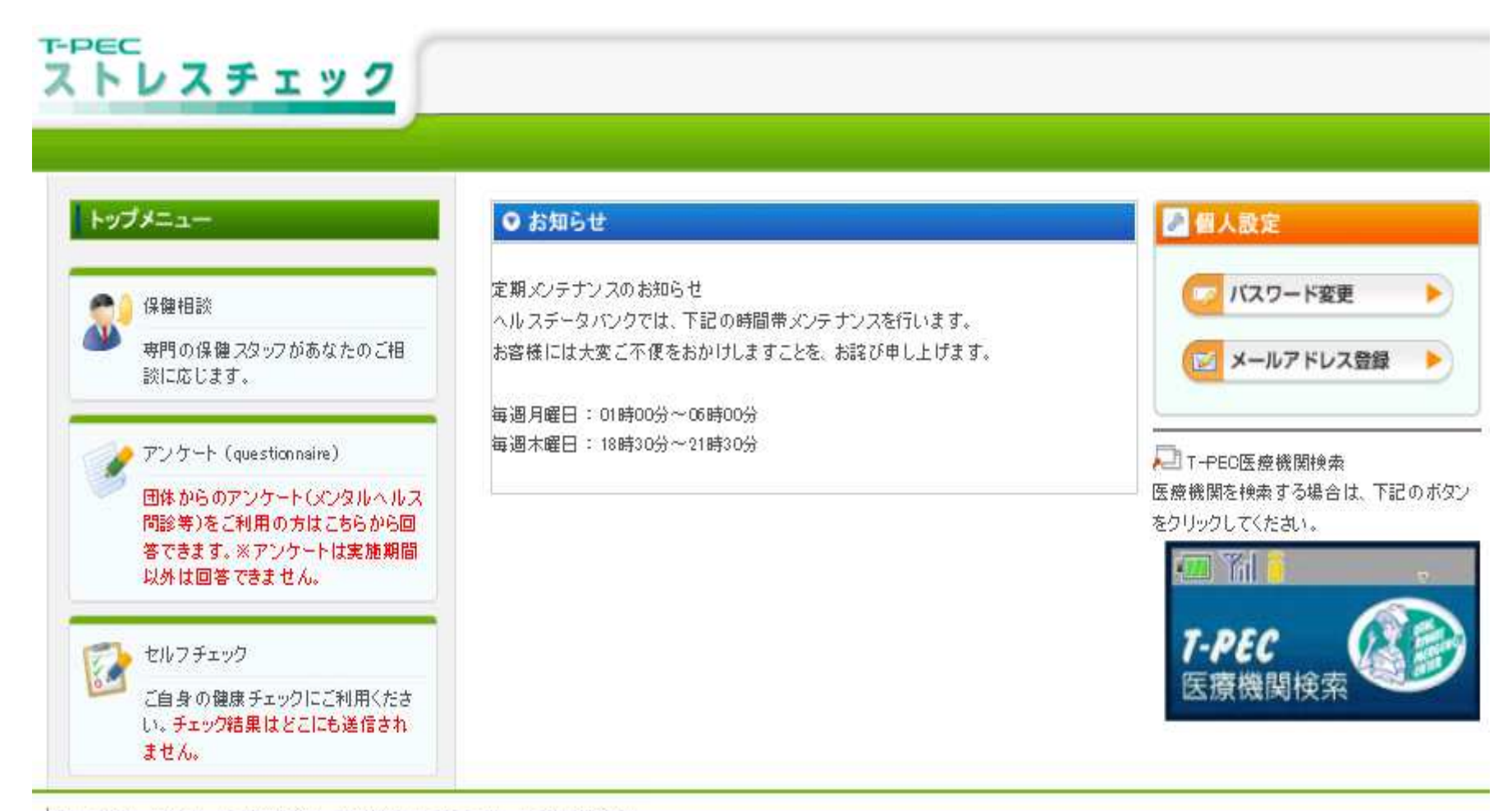

プライバシーボリシー | 利用規約 | お問合せ | マニュアル | ご利用環境 |

ストレスチェックトップメニュー

トップ画面内の「アンケート」をクリック。ストレスチェックが利用できます。

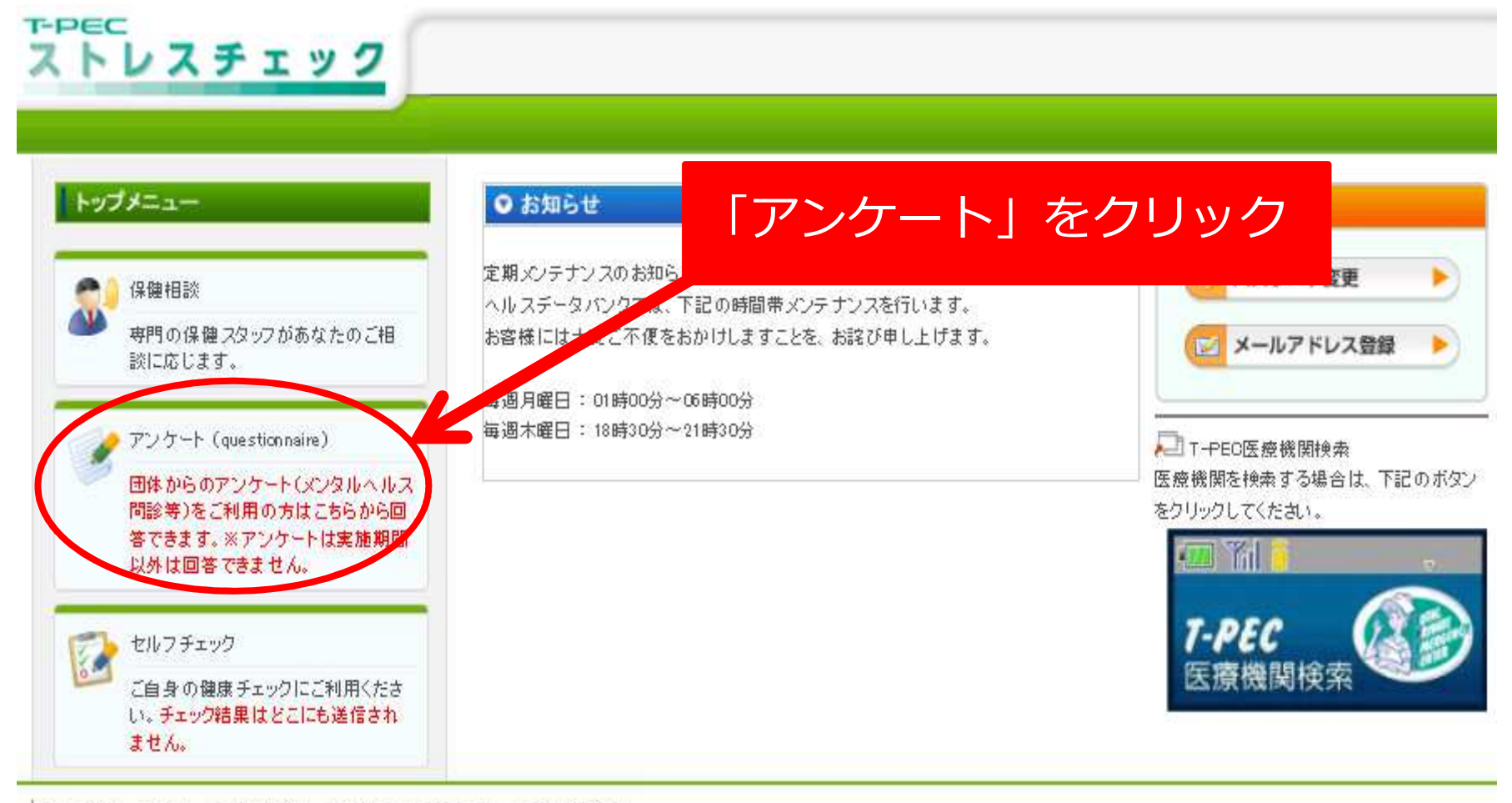

プライバシーボリシー | 利用規約 | お問合せ | マニュアル | ご利用環境 |

# ストレスチェックの実施

ストレスチェックの表示を確認後、「実施する」をクリックします。

|                                                                                           |                                              |                        | 実施する」を  | ・クリック             |
|-------------------------------------------------------------------------------------------|----------------------------------------------|------------------------|---------|-------------------|
| <b>アンケート</b><br>ンケートの一覧表示                                                                 |                                              |                        |         |                   |
| ■施期間中のアンケートの「実施する」ボタンペ<br>また、回答済みアンケートの「結果参照」ボタン<br>※ブラウザの「戻る」ボタンは使用しないでくだ<br>全てのアンケートを表示 | をクリックすると、回答画面に進み<br>/をクリックすると結果を参照でき。<br>さい。 | ▶ます。<br>ます。            |         | ④ 前の20件   次の20件 ( |
| 実施期間                                                                                      | アンケート名                                       | 概要                     | 実施/結果参照 |                   |
| 2014/06/03 ~ 2014/06/30                                                                   | 2014年メンタルヘルスチェ                               | メンタルヘルスチェックにご協力お願いします。 | ★ 実施する  | <b>擅 結果参照</b>     |

💽 前の20件 | 次の20件 🕑

# ストレスチェックの実施

## 設問が表示されます。各設問にお答えください。

| アンクード回答                                                                                                    | <u> </u>                                                                                                    |                                                                                                    |                                                                                                    |                                                                                                    |                                                                                                    |
|----------------------------------------------------------------------------------------------------|----------------------------------------------------------------------------------------------------|----------------------------------------------------------------------------------------------------|----------------------------------------------------------------------------------------------------|----------------------------------------------------------------------------------------------------|----------------------------------------------------------------------------------------------------|
| 全ての質問に回<br>「次へ」ボタンを排<br>回答途中の状態<br>※ブラウザの「戻                                                                                                    | 塔してから「次へ」ボタンを押してください。<br>押すと、そこまで入力された回答内容が保存されます。<br>能でも、「一時保存」ボタンを押すことで、そこまでの回答内容が住<br>尾る」ボタンは使用しないでください。                                               | 呆存されます。                                                                                              |                                                                                                    |                                                                                                    |                                                                                                    |
| 部日                                                                                                    | 2016/03/08                                                                                                    |                                                                                                    |                                                                                                    |                                                                                                    |                                                                                                    |
| アンケート名                                                                                                    | テスト(20160307)                                                                                                    |                                                                                                    | 当て(+=                                                                                                    | =スエの                                                                                                    | をクリッノ                                                                                                    |
| 可答状况                                                                                                    | 未回答                                                                                                    |                                                                                                    |                                                                                                    |                                                                                                    | ~~~~~~~~~~~~~~~~~~~~~~~~~~~~~~~~~~~~~~                                                                              |
| 1残業時間につい                                                                                                    | いてうかがいます。                                                                                                    | •                                                                                                    |                                                                                                    |                                                                                                    |                                                                                                    |
| 1 最近1ヶ月の残                                                                                                    | <b>業時間は何時間ですか</b>                                                                                                    |                                                                                                    | ~                                                                                                    |                                                                                                    |                                                                                                    |
|                                                                                                    |                                                                                                    |                                                                                                    |                                                                                                    |                                                                                                    |                                                                                                    |
|                                                                                                    |                                                                                                    |                                                                                                    |                                                                                                    |                                                                                                    |                                                                                                    |
| 2 あなたの仕事に                                                                                                    | こついてうかがいます。最も当てはまるものを選んでください。                                                                                                    |                                                                                                    |                                                                                                    | K                                                                                                    |                                                                                                    |
| 2 <b>あなたの仕事</b><br>1 非常にたくさん                                                                                                    | <b>こついてうかがいます。最も当てはまるものを選んでください。</b><br>の仕事をしなければならない                                                                                                    | ೦ಕಾಸ                                                                                                 | ○まあそうだ                                                                                                    | <ul><li>○ややちがう</li></ul>                                                                                                    | ○ちがう                                                                                                    |
| <ol> <li>2 あなたの仕事:</li> <li>1 非常にたくさん</li> <li>2 時間内に仕事が</li> </ol>                                                                                                    | こ <b>ついてうかがいます。最も当てはまるものを選んでください。</b><br>の仕事をしなければならない<br>が処理しきれない                                                                                        | ೦ ಕಾಸ<br>೦ ಕಾಸ                                                                                       | ○まあそうだ<br>○まあそうだ                                                                                                    | ○ややちがう           ○ややちがう                                                                                                    | ⊖ ಕ೫್ರ<br>⊖ ಕ೫್ರಿ                                                                                                   |
| <ol> <li>2 あなたの仕事:</li> <li>1 非常にたくさん</li> <li>2 時間内に仕事が</li> <li>3 一生懸命働かが</li> </ol>                                                                                 | こついてうかがいます。最も当てはまるものを選んでください。<br>の仕事をしなければならない<br>が処理しきれない<br>なければならない                                                                                    | ೦ ಕಾಸ<br>೦ ಕಾಸ<br>೦ ಕಾಸ                                                                              | ○まあそうだ<br>○まあそうだ<br>○まあそうだ                                                                                                 | 〇ややちがう           〇ややちがう           〇ややちがう                                                                                      | <ul> <li>つちがう</li> <li>つちがう</li> <li>つちがう</li> </ul>                                                                |
| <ol> <li>2 あなたの仕事</li> <li>1 非常にたくさん</li> <li>2 時間内に仕事が</li> <li>3 一生懸命働かが</li> <li>4 かなり注意を集める</li> </ol>                                                             | こついてうかがいます。最も当てはまるものを選んでください。<br>の仕事をしなければならない<br>が処理しきれない<br>なければならない<br>集中する必要がある                                                                       | <ul> <li>〇そうだ</li> <li>〇そうだ</li> <li>〇そうだ</li> <li>〇そうだ</li> <li>〇そうだ</li> </ul>                     | <ul> <li>しまあそうだ</li> <li>しまあそうだ</li> <li>しまあそうだ</li> <li>しまあそうだ</li> </ul>                                                 | ○ややちがう           ○ややちがう           ○ややちがう           ○ややちがう           ○ややちがう                                                    | <ul> <li>つちがう</li> <li>つちがう</li> <li>つちがう</li> <li>つちがう</li> </ul>                                                  |
| <ol> <li>2 あなたの仕事:</li> <li>1 非常にたくさん</li> <li>2 時間内に仕事が</li> <li>3 一生懸命働かが</li> <li>4 かなり注意を集</li> <li>5 高度の知識やき</li> </ol>                                           | こついてうかがいます。最も当てはまるものを選んでください。<br>の仕事をしなければならない<br>が処理しきれない<br>なければならない<br>集中する必要がある<br>技術が必要なむずかしい仕事だ                                                     | <ul> <li>〇そうだ</li> <li>〇そうだ</li> <li>〇そうだ</li> <li>〇そうだ</li> <li>〇そうだ</li> <li>〇そうだ</li> </ul>       | <ul> <li></li></ul>                                                                                                    | ○ややちがう           ○ややちがう           ○ややちがう           ○ややちがう           ○ややちがう           ○ややちがう                                   | <ul> <li>つちがう</li> <li>つちがう</li> <li>つちがう</li> <li>つちがう</li> <li>つちがう</li> <li>つちがう</li> </ul>                      |
| <ol> <li>2 あなたの仕事:</li> <li>1 非常にたくさん</li> <li>2 時間内に仕事が</li> <li>3 一生懸命働かが</li> <li>4 かなり注意を集</li> <li>5 高度の知識やさ</li> <li>6 勤務時間中はむ</li> </ol>                        | こついてうかがいます。最も当てはまるものを選んでください。<br>の仕事をしなければならない<br>が処理しきれない<br>なければならない<br>集中する必要がある<br>技術が必要なむずかしい仕事だ<br>いつも仕事のことを考えていなければならない                            | 〇そうだ           〇そうだ           〇そうだ           〇そうだ           〇そうだ           〇そうだ           〇そうだ       | <ul> <li>○まあそうだ</li> <li>○まあそうだ</li> <li>○まあそうだ</li> <li>○まあそうだ</li> <li>○まあそうだ</li> <li>○まあそうだ</li> </ul>                 | ○ややちがう           ○ややちがう           ○ややちがう           ○ややちがう           ○ややちがう           ○ややちがう           ○ややちがう                  | <ul> <li>つちがう</li> <li>つちがう</li> <li>つちがう</li> <li>つちがう</li> <li>つちがう</li> <li>つちがう</li> <li>つちがう</li> </ul>        |
| <ol> <li>2 あなたの仕事:</li> <li>1 非常にたくさん</li> <li>2 時間内に仕事;</li> <li>3 一生懸命働かば</li> <li>4 かなり注意を集</li> <li>5 高度の知識やま</li> <li>6 勤務時間中はい</li> <li>17 90 目</li> </ol>       | こついてうかがいます。最も当てはまるものを選んでください。<br>の仕事をしなければならない<br>が処理しきれない<br>なければならない<br>集中する必要がある<br>技術が必要なむずかしい仕事だ<br>いつも仕事のことを考えていなければならない<br>すべてに答えたら、               | <ul> <li>○ そうだ</li> <li>○ そうだ</li> <li>○ そうだ</li> <li>○ そうだ</li> <li>○ そうだ</li> <li>○ そうだ</li> </ul> | <ul> <li>しまあそうだ</li> <li>しまあそうだ</li> <li>しまあそうだ</li> <li>しまあそうだ</li> <li>しまあそうだ</li> <li>しまあそうだ</li> <li>こまあそうだ</li> </ul> | ○ややちがう           ○ややちがう           ○ややちがう           ○ややちがう           ○ややちがう           ○ややちがう           ○ややちがう           ○ややちがう | <ul> <li>○ ちがう</li> <li>○ ちがう</li> <li>○ ちがう</li> <li>○ ちがう</li> <li>○ ちがう</li> <li>○ ちがう</li> </ul>                |
| <ol> <li>2 あなたの仕事:</li> <li>1 非常にたくさん</li> <li>2 時間内に仕事;</li> <li>3 一生懸命働かが</li> <li>4 かなり注意を集</li> <li>5 高度の知識や;</li> <li>6 勤務時間中は、</li> <li>17 90問<br/>最後</li> </ol> | こついでうかがいます。最も当てはまるものを選んでください。<br>の仕事をしなければならない<br>が処理しきれない<br>なければならない<br>集中する必要がある<br>技術が必要なむずかしい仕事だ<br>いつも仕事のことを考えていなければならない<br>すべてに答えたら、<br>に「次へ」をクリック | <ul> <li>○ そうだ</li> <li>○ そうだ</li> <li>○ そうだ</li> <li>○ そうだ</li> <li>○ そうだ</li> <li>○ そうだ</li> </ul> | <ul> <li>○まあそうだ</li> <li>○まあそうだ</li> <li>○まあそうだ</li> <li>○まあそうだ</li> <li>○まあそうだ</li> <li>○まあそうだ</li> <li>○まあそうだ</li> </ul> | <ul> <li>○ややちがう</li> <li>○ややちがう</li> <li>○ややちがう</li> <li>○ややちがう</li> <li>○ややちがう</li> <li>○ややちがう</li> <li>○ややちがう</li> </ul>    | <ul> <li>○ ちがう</li> <li>○ ちがう</li> <li>○ ちがう</li> <li>○ ちがう</li> <li>○ ちがう</li> <li>○ ちがう</li> <li>● ちがう</li> </ul> |

# 結果の表示

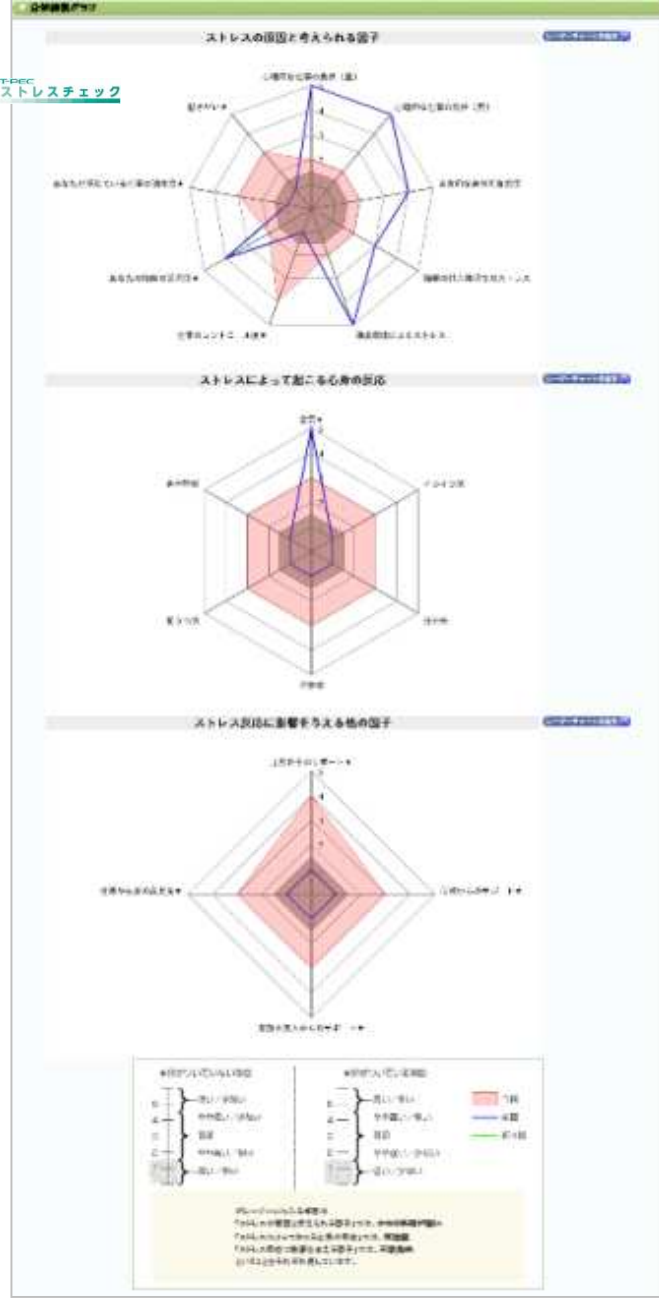

### - 300-0000

#### · IDMORTHLAD

#### · SingetLenth

あたたた予想が目的をなったいためでした時期を通っていた時期を行うため、あたからなったいでもあたななられ、あたのだちが少していた時期をつかったす。それのように したいていたからなたちまたがただがた。もももないはいたのでの時間に通いたから、たちに分の時間になったことならがかせたいた。後の分割に対っていたなながった。 男が行われたなかったり、意思を、美術学 ながかいながでいたが、たかであっ

● ▲■ 多なたらず、素明な変更にないるとなった。1日の点明が開発にためでも分に開発されたので変が得た。実際の見た何でする分からについた時後不正式、不能、気力の量が開始。

### 結果とアドバイスが表示されます。 セルフケアにお役立てくださ<u>い。</u>

### これでストレスチェックは終了です。 お疲れさまでした。

| 6#                                                                                                    |                                                                                                    |                                                                                                    | -           |  |
|----------------------------------------------------------------------------------------------------|----------------------------------------------------------------------------------------------------|----------------------------------------------------------------------------------------------------|-------------|--|
| あなたは高ス トレス群                                                                                                    | 標基準に該当しません                                                                                                    |                                                                                                    |             |  |
| 800,008                                                                                                    |                                                                                                    | Extended and the second second s | 4           |  |
| 42                                                                                                    | 65 FAHALSATESE                                                                                                    | HOROJO'ESKID XT                                                                                                    |             |  |
| 1                                                                                                    | 60 CALADEBLETSA                                                                                                    | ムラテリビストレスのセニ制要と本える色が                                                                                                    | BF:COBDC IF |  |
| - 12                                                                                                    | ST FALAILBETES                                                                                                    | ここの長の間心(が分野(7色))(下                                                                                                    |             |  |
| 中国本公共の保険に開催に、ス<br>また統内所には下のよるの問題<br>おんえからの分類に関わらげ                                                                                                    | Logador configurer<br>Bosaitt.<br>.adgraft fickleitanic (C)                                                                     | regen.                                                                                                    |             |  |
| HCRESH (SVAN                                                                                                    | And a second second second second second second second second second second second second second second second                  |                                                                                                    |             |  |
|                                                                                                    |                                                                                                    | 800-008                                                                                                    | STREET.     |  |
| 87                                                                                                    |                                                                                                    |                                                                                                    | 128         |  |
| 7.6                                                                                                    |                                                                                                    |                                                                                                    | HEAT -      |  |
| pro                                                                                                    |                                                                                                    |                                                                                                    | ineral .    |  |
| am FB ROold Allow<br>Large Call Tables                                                                                                    | ರಿಂಗಳ ರಾಷ್ಟ್ರೀ ಪುರ್ಶನಿಂಗ ನಿನ್ನ ಕಾರ್.<br>ನಿಂಗ್ಲೇಂಡಿ, ಸಸಿಸಿ ಸಂಪುನಕ್ಷಣೆ ಸಂಪುನ, ಪ್ರಕ                                                | erezoursen.                                                                                                    |             |  |
| an te finne select<br>angoon tegeses<br>Rizo-sotari.25                                                                                                    | ತ್ರಿಯಾರಾಷ್ಟೇರ್ನೇಶಗಲ್ಲಿ ಇದ್ರರ್ಶ.<br>ನಿಷ್ಠರಿ, ಸಚಿವರಿ ವಿಷ್ಣಾಸವನ, ಪ್ರ<br>ನಿಗರಿಸುತ್ತಿಗಳಲ್ಲಿ 1.                                       | erez:«Lhiga.                                                                                                    |             |  |
| an on a state of the state of the state of t | たたちまでも時に見たったり、4月10日、<br>たか得きた。3月4日には日朝日がたら、1日<br>かかってしまったりがあしま。<br>日本明白になったります。<br>日本明白になったります。<br>日本明白になったります。<br>日本明白になったります。 | gregitentessen.                                                                                                    |             |  |

# ご不明な点はお問い合わせください

## ティーペック株式会社:03-3839-1193 (月~金10:00~16:00)

※担当者が不在の場合には、折り返しの対応となりますのであらかじめご了承ください。

※お電話の際は、「ストレスチェックの件」でお電話された旨と、お名前・所属をお伝えください。